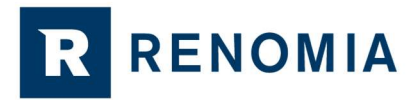

## Jak zjistit, s jakými pojišťovnami RENOMIA, a. s. jako pojišťovací agent aktuálně spolupracuje, případně s jakými v minulosti spolupracovala?

## 9 jednoduchých kroků ke zjištění spolupracujících pojišťoven využitím registru České národní banky

Přejděte na internetové stránky ČNB kliknutím na tento link:

<u>https://apl.cnb.cz/apljerrsdad/JERRS.WEB07.INTRO\_PAGE?p\_lang=cz</u> - zobrazí se Vám následující obrazovka:

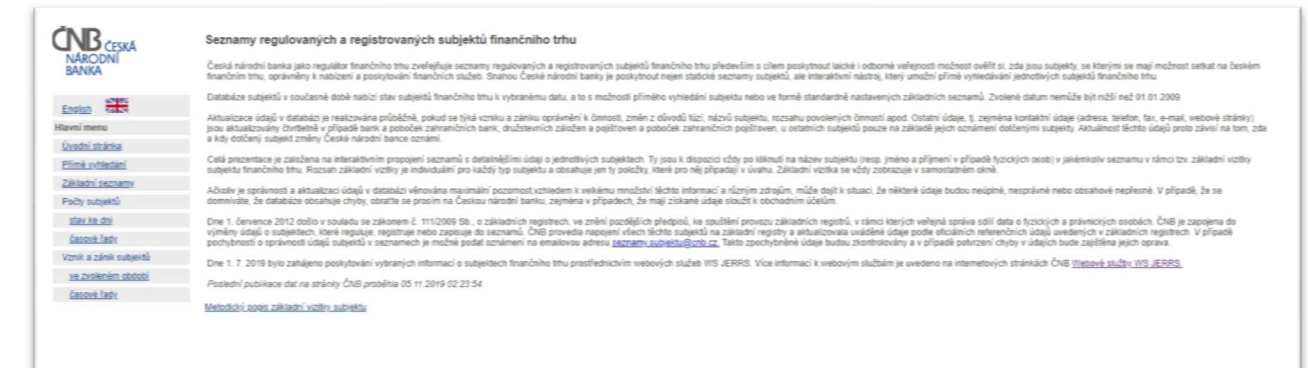

V nabídce, která se Vám zobrazí vlevo, vyberte "Přímé vyhledání"

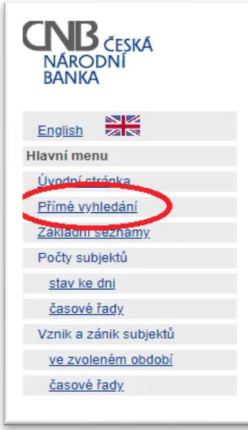

**R** RENOMIA

Opište zobrazený číselný kód (captcha kód), stiskněte tlačítko "Potvrdit"

| CNB<br>NÁRODNÍ<br>BANKA | Seznamy regulovaných a registrovaných subjektů finančního trhu<br>Pro pokračování je nutné zadat CAPTCHA kód.<br>Pro zadaní kódu CAPTCHA musí být v prohlížeči povoleny cookies. |  |  |  |  |  |
|-------------------------|----------------------------------------------------------------------------------------------------|--|--|--|--|--|
|                         | 2 7 8 9 3 5 278935 Potvrdit                                                                                                    |  |  |  |  |  |
| •                       | Zavřít                                                                                                    |  |  |  |  |  |
|                         |                                                                                                    |  |  |  |  |  |
| -<br>-                  |                                                                                                    |  |  |  |  |  |
|                         |                                                                                                    |  |  |  |  |  |

Do pole "Název subjektu" zadejte: RENOMIA, a. s. a stiskněte tlačítko "Výsledky vyhledávání"

| rime vyniedavani subjektu financnino trnu                                                                                              |                                                                                                    |                                                   |
|----------------------------------------------------------------------------------------------------|----------------------------------------------------------------------------------------------------|---------------------------------------------------|
| Přímě vyhledávání umožňuje po zadání vybraných identifikačních ú<br>subiekt, idený nabízí určítě služby, má k tomu potřebné oprávnění. | idajú zjistit, zda je počadovaný subjekt v aktuální databázi regulovaných a registrovaných subjektů a získat o něm základní informace. Tento způsob je | vhodný zejména v případech, kdy není jistota, zda |
|                                                                                                    |                                                                                                    | Specifikace výběru:                               |
| Identifikační číslo (IČO):                                                                                                    | Název subjektu: RENOMIA, a. s.                                                                                                    |                                                   |
| Jméno:                                                                                                    | Nimeni:                                                                                                    |                                                   |
| Registračni číslo:                                                                                                    | Sidlo / Bydliště:                                                                                                    |                                                   |
| Datum: 05.11.2019 Kalendař                                                                                                    |                                                                                                    |                                                   |
| Zobrazování záznamů: 25 na stránku 🔻                                                                                                   |                                                                                                    |                                                   |
| Hledání zaniklých subjektů: 📖                                                                                                    |                                                                                                    |                                                   |
| Výsledky vyhledávání                                                                                                    | Vyčistit formulář Obnovit formulář                                                                                                    |                                                   |
|                                                                                                    |                                                                                                    |                                                   |

 V případě, že byste chtěli vyhledat stav k určitému datu v minulosti, pak kromě "Název subjektu", zadejte též konkrétní datum, ke kterému stav zjišťujete, a stiskněte tlačítko "Výsledky vyhledávání"

| rrime vyniedavani subjektu financnino trnu<br>Přímě vyhledavání umožňuje po zadání vybraných identifikačních údo<br>subjekt, idený nabízi určítě skužby, má k tomu potřebné oprávnění. | z zjistit, zda je požadovaný subjekt v aktuální databází regulovaných a registrovaných subjeků a získat o něm záktadní informace. Tento způsob je vhodný zejména v případech, kdy není jistota, zda                                                                                                    |
|----------------------------------------------------------------------------------------------------|----------------------------------------------------------------------------------------------------|
| Mentifikačni čislo (IČO):<br>Jmeno:<br>Registračni čislo<br>Datum:<br>05 11 2019<br>Kalendař<br>2007 živrški skravnik<br>20 na ch dolu<br>Hledáni zanklých subjetški cí                | Název subjekt: RENOMA a s<br>Norani:<br>Sidio / Bydišák:                                                                                                    |
| Aborna Almonana                                                                                                    | [17 mode on the second of the second of the |

 Zobrazí se základní informace o RENOMIA, a. s. (k aktuálnímu, nebo jinému datu dle zadání – viz krok výše)

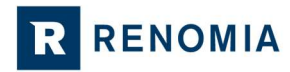

| Přimé vyhledání s      | subjektu - výsledky              |                               |                                 |                     |                       |           |             |       |      |
|------------------------|----------------------------------|-------------------------------|---------------------------------|---------------------|-----------------------|-----------|-------------|-------|------|
|                        | s                                | tav k 05.11.2019, celkem nale | zeno subjektu [1]:              |                     |                       |           |             |       |      |
|                        | Obchodní název subjektu          | Adresa sídla / bydliště       |                                 |                     |                       |           |             |       |      |
| IČO                    | Příjmení jměno / (tituly)        | Ulice                         | Číslo popisné<br>nebo evidenční | Číslo<br>orientační | Písmeno<br>orientační | Část obce | Město, obec | PSČ   | Země |
| \$8391301              | RENOMIA, a. s.                   | Holandská                     | 874                             | 8                   |                       | Štýřice   | Brno        | 63900 | CZ   |
| Jobrazeny záznamy od 1 | . do 1. [z celkových 1 záznamů]. |                               |                                 |                     |                       |           |             |       |      |

## Stiskněte aktivní "RENOMIA, a. s."

| rime vyhledani subj       | ektu - vysledky             |                           |                                 |                     |                       |                   |             |       |      |
|---------------------------|-----------------------------|---------------------------|---------------------------------|---------------------|-----------------------|-------------------|-------------|-------|------|
|                           | Obstadaj ajam arbiette      | Stav k 05.11.2019, ceikem | naieżeno subjektu [1]:          |                     |                       | Late I build I al |             |       |      |
| ičo                       | Obchodni nazev subjektu     | Adresa sidia / bydiiste   |                                 |                     |                       |                   |             |       |      |
|                           | Příjmení jměno / (tituly)   | Ulice                     | Číslo popisně<br>nebo evidenční | Čislo<br>orientačni | Pismeno<br>orientačni | Část obce         | Město, obec | PSČ   | Země |
| 8391301 RE                | NOMIA, a. s.                | Holandská                 | 874                             | 8                   |                       | Śtyfice           | Brno        | 63900 | CZ   |
| obrazeny záznamy od 1. do | 1. [z celkových 1 zíznamů]. |                           |                                 |                     |                       |                   |             |       |      |

Na nové obrazovce zvolte "Samostatný zprostředkovatel dle zákona o distribuci pojištění a zajištění"

| Základni informace k 05.11.2019<br>NARODNÍ<br>BÁNKA                                           |                          |                  |                                     |                                                                                                    |                                                        |                |
|-----------------------------------------------------------------------------------------------|--------------------------|------------------|-------------------------------------|----------------------------------------------------------------------------------------------------|--------------------------------------------------------|----------------|
| Typ subjektu                                                                                  | Investión zprostředi     | iovatei          |                                     |                                                                                                    |                                                        |                |
| čo                                                                                            | 48391301                 | Název            | RENOMA, a. s.                       |                                                                                                    |                                                        |                |
| Adresa sidla / bydliště                                                                       | Holandská 874/8, Št      | (rice, 639 00 Bm | <ul> <li>Česká republika</li> </ul> |                                                                                                    |                                                        |                |
| Kontaktni adresa                                                                              | Na Florenci 2115/15      | Praha, 110.00, 0 | eská republika                      |                                                                                                    |                                                        |                |
| Telefon                                                                                       | 602736872                | Fax              | E-mail                              | jiri nepala@renomia.cz                                                                                                   | wara                                                   | www.renomia.cz |
| Datum oprávnění k činnosti<br>Doba trvání oprávnění<br>Typ subjektu podle přímého vlastnictví | 07.12.2012<br>31.12.2020 |                  |                                     |                                                                                                    |                                                        |                |
| Druh subjektu                                                                                 | Annual I                 |                  |                                     |                                                                                                    |                                                        |                |
| Foroien<br>Souvisejici vazby                                                                  | - Crimaça                |                  | Datili role subjek                  | Certrilla     Centrilla     Samostamy zprosfiedkovatel spofiebalekéno ú     Samostamy zprosfiedkovatel de zákona o distr | store subjektu<br>joéru<br>Ibuci pojišténí a zajišténí | >              |
| Tisknutelná víztika (k sktuálnímu datu 05.11.2019) bude (po zadání Vačeho e<br>Zavříti        | mailu) k dispozici zde   |                  |                                     |                                                                                                    |                                                        |                |

V seznamu "Povolené činnosti" …

| NARODNÍ<br>BANKA                             | mace k 05.11.2019                                                                                                    |                                |                                                                                                    |
|----------------------------------------------|----------------------------------------------------------------------------------------------------|--------------------------------|----------------------------------------------------------------------------------------------------|
| Typ subjektu                                 | Semostatný zprostředkovatel dle zákona o distribucí pojištění a zajižtění                                                                                                    |                                |                                                                                                    |
| ičo                                          | 48391301 Název                                                                                                    | RENOMA, a                      |                                                                                                    |
| Adresa sidia / bydkště                       | Hotandská 874/8, Štylice, 539 00 Bmo, Česká republika                                                                                                    |                                |                                                                                                    |
| Kontaktni adresa                             | Holandská 874/8, Bmo, 639/90, Česká republika                                                                                                    |                                |                                                                                                    |
| Typ oprávmění k činnosti                     | Registrace                                                                                                    |                                |                                                                                                    |
| Datum oprávmění k činnosti                   | 01.02.2019                                                                                                    |                                |                                                                                                    |
| Doba trvání oprávnění                        | 31 12 2020                                                                                                    |                                |                                                                                                    |
| yp subjektu podle přiměho vlastnictví        |                                                                                                    |                                |                                                                                                    |
| Druh subjektu                                |                                                                                                    |                                |                                                                                                    |
|                                              | Povolené črnosti                                                                                                    |                                | Historie subjektu                                                                                      |
| Souvisejici vazby                            | Deplevoj spolitnosi zpratridostana sanosa kon zpratridostalna de zakona o dottoso i distrino zaplalna ()<br>Ozgle otras do se skuleči (V la correlativa con zabilini ())<br>Pratrico zakona () politika () ()<br>Pratrico zakona ()<br>Deplevoj ()<br>Generatev zpratridostana () politikava a potoby zakr politikava posituja () pletnambi suby v Čž de zakona e d<br>ostana a potredostana () () | Datili role :<br>Datili role : | subjekta Investični zprosflediovatel<br>Centrika<br>Samostatný zprosflediovatel spotřebitetského ávěnu |
| Přeshraniční služby                          | BE, BQ, DK, EE, FI, FR, IE, IT, CY, LT, LV, LU, HU, MT, NL, PL, PT, AT, RO, GR, SK, SI, GB, DE, ES, SE                                                                                                    |                                |                                                                                                    |
| okuty a sankce: two záznama                  |                                                                                                    |                                |                                                                                                    |
| skrutetná víztka (k aktuálnímu datu 05.11.2) | 19) bude (po zadání Vašeho e-mailu) k dispozici zde.                                                                                                    |                                |                                                                                                    |
| Zavitt                                       |                                                                                                    |                                |                                                                                                    |
|                                              |                                                                                                    |                                |                                                                                                    |

... zvolte dle vyhledávaného subjektu-pojišťovny: Pobočka zahraniční pojišťovny, nebo Pojišťovna

Zobrazí se Vám nové okno s výpisem spolupracující pojišťoven, spolu s dalšími informacemi.